# Mathematica 登録方法

アカウント登録・アクティベーションキーの取得

- 1. 以下の URL にアクセスしてください。 https://user.wolfram.com/portal/requestAK/f6b9bdafa60e6f24b017ccaea3f4d4db01 3145bf
- 「Create One」をクリックします。(「1つ作成します。」と日本語表示の場合は、「1つ 作成します。」をクリックします。)

|                           | AM         |
|---------------------------|------------|
| Sign In                   |            |
| Email                     | 0          |
| Continue                  |            |
| Don't have a Wolfram D? C | reate one. |

 それぞれの項目を入力し、「同意します」にチェックし、「WolframID を作成する」を クリックします。
 ※Eメールは、大学から付与されているメールアドレスを入力してください。
 ※姓名の入力は、ローマ字です。

| 1-1-          | etiram IDになります)<br>(@cc.it-hiroshima.ac.jp         |
|---------------|----------------------------------------------------|
| ファースト<br>Taro | <u>ــــــــــــــــــــــــــــــــــــ</u>        |
| at de         |                                                    |
| Koudai        |                                                    |
| パスワート         | -<br>を認証する<br>-                                    |
| ✓ 私は、<br>用規   | . <b>プライバシーポリシー</b> に記載されている系<br>約と個人データの保持に同意します。 |
|               |                                                    |

#### 🕸 WOLFRAM

すでにWolframIDをお持ちですか**? <mark>サインインし</mark>ま** す。

4. 「所属」、製品「Mathematica Japaneses Edition for Students for Sites(Single Machine)」、 バージョン「最新のバージョン」、「卒業予定」を選択して「送信」をクリックします。

| Wolframアクティベーションキー請求フォーム | 4 |
|--------------------------|---|
|--------------------------|---|

| NOTE: Please fill out this form in English, with English | n characters only (no umlauts, accents, or other special characters).  |
|----------------------------------------------------------|------------------------------------------------------------------------|
| 姓(ローマ字で)★<br>                                            | ログインすると、                                                               |
| 名(ローマ字で)*                                                | 目動的に名削・電子メールか入力されよす。                                                   |
|                                                          | 製品をお選びください                                                             |
| 電子メール*                                                   | 월 <b>명</b>                                                             |
| @cc.it-hiroshima.ac.jp                                   | Mathematica Japanese Edition for Students for Sites (Single Machine) Y |
| 所属*                                                      |                                                                        |
| Aerospace V                                              | その他の情報                                                                 |
| メモ/マシン名                                                  | 卒業予定                                                                   |
| メモバマシン名                                                  | <b>卒業予定</b> ・<br>Select month ◇ Select year ◇                          |
|                                                          | 送信                                                                     |

5. 申請内容の確認画面が表示され、ユーザーには、入力したメールアドレス宛にアクティ ベーションキーとインストーラをダウンロードすることができるメールが送信されま す。

#### 電子メールをご確認ください.

ありがとうございました、生成されたアクティベーションキーが次の方に送られました。 このキーで製品を October 29, 2020 まで使うことができます。サイト管理者の承認が得られますと、このアクティベーションキーが自動的に延長されます。 この電子メールのリンクからWolframユーザポータルにログインし、本製品のインストーラをダウンロードしてください。

| 製品:       | Mathematica Japanese Edition for Students for Sites |
|-----------|-----------------------------------------------------|
| バージョン:    | 12.1.1                                              |
| 設定:       | Single Machine                                      |
| ブラットフォーム: | All                                                 |
| 姓(ローマ字で): |                                                     |
| 名(ローマ字で): | 1000                                                |
| 電子メール:    | 1 @cc.it-hiroshima.ac.jp                            |

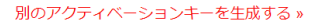

6. 登録したメールにアクセスし、件名「Please verify your email address」のメールが届い ているので、メールを開き URL をクリックします。

| Please verify yo | ur email address                                                                                                    |
|------------------|----------------------------------------------------------------------------------------------------|
|                  | Please verify your email address                                                                                                    |
|                  | To access all the features of your Wolfram ID account, please verify your email.<br>https://account.wolfram.com/login/validate-email/            |
|                  | If you need any assistance with your account, please contact support.                                                                            |
|                  | © 2020 Wolfram Research   Privacy Policy                                                                                                    |
|                  | This message was sent to@cc.it-hiroshima.ac.jp by Wolfram Research, Inc. Mailing address: 100 Trade Center<br>Dr., Champaign, IL 61820-7237, USA |
|                  | Note: This is an automated notification. Replies to this email address are not monitored.                                                        |

メールアドレス・パスワードが入力を求められたら行います。 アカウントの確認が終了後、次の"7"に進んでください。  登録したメールにアクセスし、件名「Your new Mathematica activation key」に URL が 記載されているので、アクセスします。

| Your | new Mathematica activation key                                                                                                    |
|------|----------------------------------------------------------------------------------------------------|
|      | Your request for an activation key for Mathematica Japanese Edition for Students for Sites has been submitted for approval<br>to your organization's Site License Administrator. You have been temporarily assigned the following activation key for<br>Mathematica Japanese Edition for Students for Sites: |
|      | Activation Key: Activation for Students for Sites 12.1.1.0<br>Product: Mathematica Japanese Edition for Students for Sites 12.1.1.0<br>Platform: All                                                                                                    |
|      | automatically be extended. To download your product from the Wolfram Oser Portal, go to.                                                                                                    |
|      | https://user.wolfram.com/portal/mySiteUserProduct.html?licnumber=32858262&email=                                                                                                    |
|      | If you do not have a Wolfram ID to sign in to the Wolfram User Portal, you can create one.Please use $\cdot$ $\cdot$ $\cdot$ $\cdot$ @cc.it-<br>hiroshima.ac.jp as your Wolfram ID to access your product download.                                                                                          |
|      | If you have any questions or need further assistance, please contact your organization's Site License Administrator, listed in the Wolfram User Portal, or email us at info@wolfram.com.                                                                                                    |

Mathematica のダウンロード

Sincerely,

8. 下にスクロールし、ダウンロートのご自身がお持ちのパソコンのプラットフォームを ダウンロードします。

【注意】Macintoshi・Windows は2つありますが、製品名が「Mathematica Japanese Edition Direct Download (optional)」をダウンロードします。

| <mark>デバージョン</mark> 前のバージョン                                |        | USE               | インストールの手順<br>ドライブからのインストールの方法 |
|------------------------------------------------------------|--------|-------------------|-------------------------------|
| ▼ 製品名                                                      | ▼バージョン | <b>⇒</b> ブラットフォーム |                               |
| Mathematica Japanese Edition Download Manager              | 12.1.1 | Macintosh         | ダウンロード                        |
| Mathematica Japanese Edition Download Manager              | 12.1.1 | Windows           | ダウンロード                        |
| Mathematica Japanese Edition Direct Download<br>(optional) | 12.1.1 | Windows           | ダウンロード                        |
| Mathematica Japanese Edition Direct Download<br>(optional) | 12.1.1 | Macintosh         | ダウンロード                        |
| Mathematica Japanese Edition                               | 12.1.1 | Linux             | ダウンロード                        |

9. 「ダウンロード開始」をクリックします。

| <b>バージョン:</b><br>プラットフォーム:<br>ファイル名:<br>ファイルサイズ:<br><b>VD5チェックサム:</b><br>Volfram Researchは、<br>4D5チェックサムを提<br><sup>、</sup> したファイルのチェ、<br>送されたかどうかを確認 | 12.1.1<br>Windows<br>Mathematica_12.1.1_Japanese_WIN.zip<br>7.46 GB<br>6df94f79fd3df2412c6aeb92fbbb2d87<br>ダウンロード可能なファイルについて,計算済みの<br>供します. この計算済みのチェックサムとダウンロー |
|----------------------------------------------------------------------------------------------------|----------------------------------------------------------------------------------------------------|
| プラットフォーム:<br>ファイル名:<br>ファイルサイズ:<br>MD5チェックサム:<br>MD5チェックサムを提<br>ドしたファイルのチェッ<br>送されたかどうかを確認                                                           | Windows<br>Mathematica_12.1.1_Japanese_WIN.zip<br>7.46 GB<br>6df94f79fd3df2412c6aeb92fbbb2d87<br>ダウンロード可能なファイルについて,計算済みの<br>供します. この計算済みのチェックサムとダウンロー           |
| ファイル名:<br>ファイルサイズ:<br>MD5チェックサム:<br>Nolfram Researchは、<br>MD5チェックサムを提<br>ドしたファイルのチェ<br>送されたかどうかを確認                                                   | Mathematica_12.1.1_Japanese_WIN.zip<br>7.46 GB<br>6df94f79fd3df2412c6aeb92fbbb2d87<br>ダウンロード可能なファイルについて,計算済みの<br>供します.この計算済みのチェックサムとダウンロー                       |
| ファイルサイズ:<br>MD5チェックサム:<br>Nolfram Researchは、<br>MD5チェックサムを提<br>ドしたファイルのチェ<br>送されたかどうかを確認                                                             | 7.46 GB<br>6df94f79fd3df2412c6aeb92fbbb2d87<br>ダウンロード可能なファイルについて,計算済みの<br>供します.この計算済みのチェックサムとダウンロー                                                              |
| MD5チェックサム:<br>Wolfram Researchは,<br>MD5チェックサムを提<br>ドしたファイルのチェッ<br>送されたかどうかを確認                                                                        | <b>6df94f79fd3df2412c6aeb92fbbb2d87</b><br>ダウンロード可能なファイルについて,計算済みの<br>供します.この計算済みのチェックサムとダウンロー                                                                  |
| ティングシステムには,<br>す.Windowsユーザの;<br>さい.                                                                                                    | ックサムを比べることによって,ファイルが正しく転<br>認することができます.LinuxとMac OS Xのオペレー<br>, MD5チェックサムのユーティリティが含まれていぇ<br>方は,サードパーティアプリケーションをお使いくだ                                            |
| ダウンロードを開                                                                                                    |                                                                                                    |

Mathematica のセットアップ

10. ダウンロードした圧縮ファイルを展開し、「Setup」をダブルクリックします。

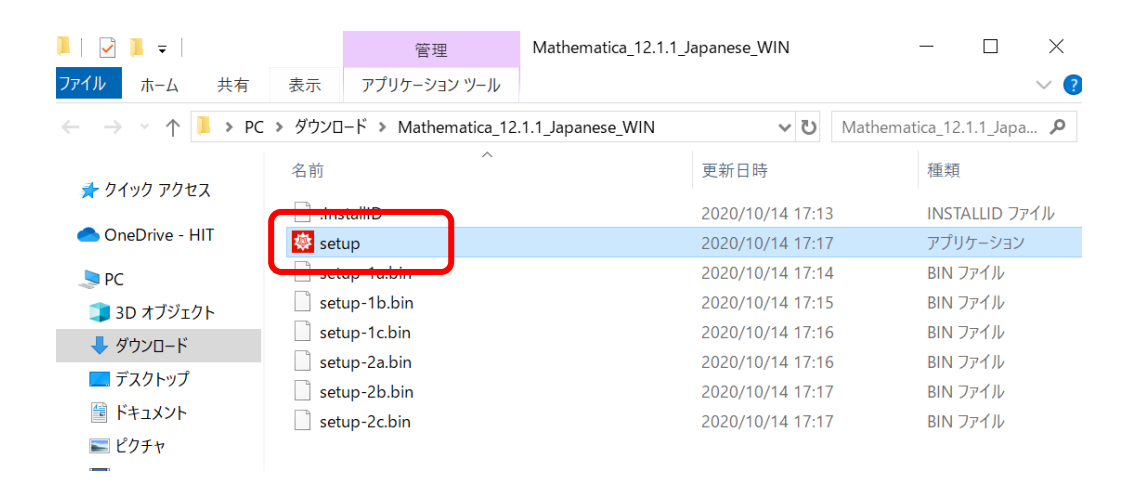

11. このアプリがデバイスに変更を加えることを許可しますか?と聞かれるので、「はい」 とクリックします。

| <sup>ユーザー アカウント制御</sup> ×<br>このアプリがデバイスに変更を加えることを許可します<br>か?      |  |  |  |
|-------------------------------------------------------------------|--|--|--|
| Wolfram Mathematica Setup                                         |  |  |  |
| 確認済みの発行元: Wolfram Research, Inc.<br>ファイルの入手先: このコンピューター上のハード ドライブ |  |  |  |
| 詳細を表示                                                             |  |  |  |
| はいいえ                                                              |  |  |  |

12. 「OK」をクリックします。

| セットアップに使用する言語を選んでください。 |                 |        |  |  |
|------------------------|-----------------|--------|--|--|
| インストールで使用する言語を選びます:    |                 |        |  |  |
|                        | Japanese        | $\sim$ |  |  |
|                        | <b>OK</b> キャンセル | ,      |  |  |

13. 「次へ」をクリックします。

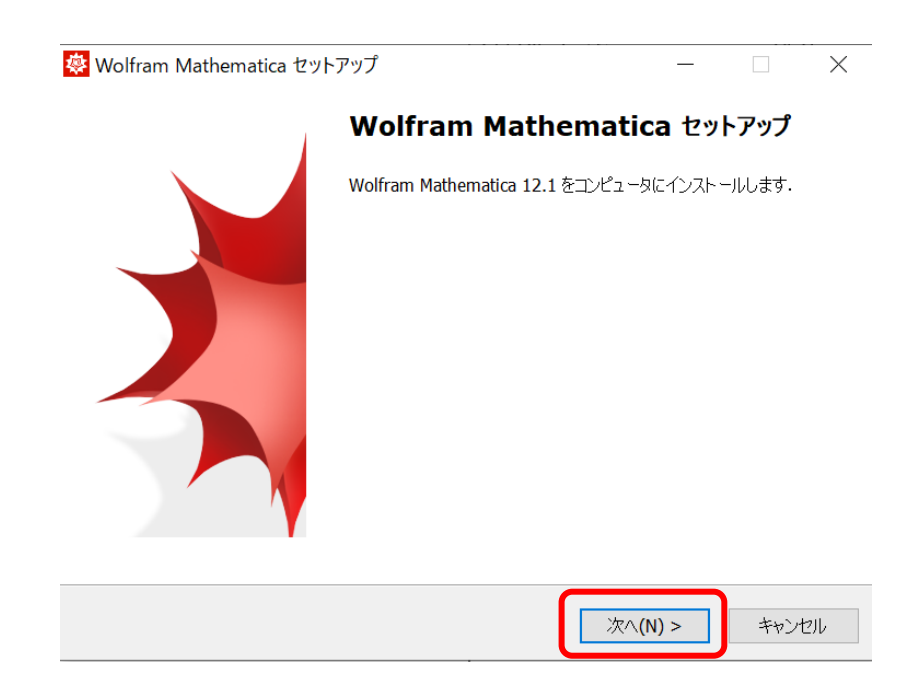

14. 「次へ」をクリックします。

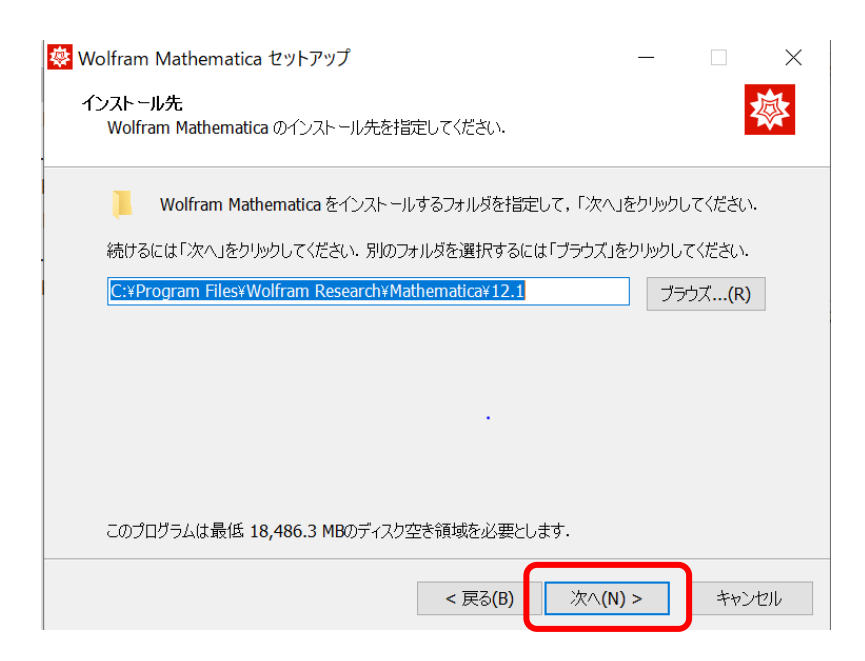

## 15. 「次へ」をクリックします。

| Wolfram Mathematica セットアップ<br>コンポーネントの選択<br>インストールコンポーネントを選択してください。                                                                                               | _             | □ ×<br>&                                         |
|----------------------------------------------------------------------------------------------------|---------------|--------------------------------------------------|
| インストールするコンボーネントを選択してください。インストールする必<br>を外してください。統行するには「次へ」をクリックしてください。<br>すべてのコンボーネントをインストール(推奨)<br>✓ Wolfram Mathematica 12.1<br>✓ 追加コンボーネント<br>└ Ø WolframScript | 必要のないコンポー     | ネントはチェック<br>~<br>18,485.5 MB<br>2.0 MB<br>2.0 MB |
| 現在の選択は最低 18,488.3 MBのディスク空き領域を必要とします < 戻る(B)                                                                                                    | ţ.<br>次へ(N) > | ++>t211                                          |

16. 「次へ」をクリックします。

| 🔯 Wolfram Mathematica セットアップ                      | _       |                 | ×       |
|---------------------------------------------------|---------|-----------------|---------|
| <b>スタートメニューフォルダ</b><br>プログラムアイコンを作成する場所を指定してください. |         | 2               | <b></b> |
| 2011 セットアップはスタートメニューにプログラムのショートカットを作成します.         |         |                 |         |
| 続けるには「次へ」をクリックしてください. 違うディレクトリを選択するには「ブラウン<br>い.  | く」をクリック | してくださ           |         |
| Wolfram Mathematica 12.1                          | ブラ      | iウズ <b>…(R)</b> |         |
|                                                   |         |                 |         |
|                                                   |         |                 |         |
|                                                   |         |                 |         |
|                                                   |         |                 |         |
| 」プログラムグループを作成しない(D)                               |         |                 |         |
| < 戻る(B) 次へ(N                                      | ) >     | キャン・            | tili    |

### 17. 「インストール」をクリックします。

| 😻 Wolfram Mathematica セットアップ                                                                                                    | -        |      | $\times$ |
|----------------------------------------------------------------------------------------------------|----------|------|----------|
| <b>インストール準備完了</b><br>ご使用のコンピュータへ Wolfram Mathematica をインストールする準備が                                                                                                    | できました.   | 2    |          |
| 「インストール」をクリックしてインストールを続けるか、「戻る」をクリックして設定                                                                                                    | 言を変更してくれ | どさい. |          |
| インストール先:<br>C:¥Program Files¥Wolfram Research¥Mathematica¥12.1<br>セットアップの種類:<br>すべてのコンボーネントをインストール(推奨)<br>選択コンボーネント:<br>Wolfram Mathematica 12.1<br>追加コンボーネント<br>WolframScript<br>プログラムグループ:<br>Wolfram Mathematica 12.1 |          |      |          |
| <                                                                                                    |          | >    |          |
| < 戻る(B) インス                                                                                                    |          | キャン  | 216      |

18. 「完了」をクリックします。

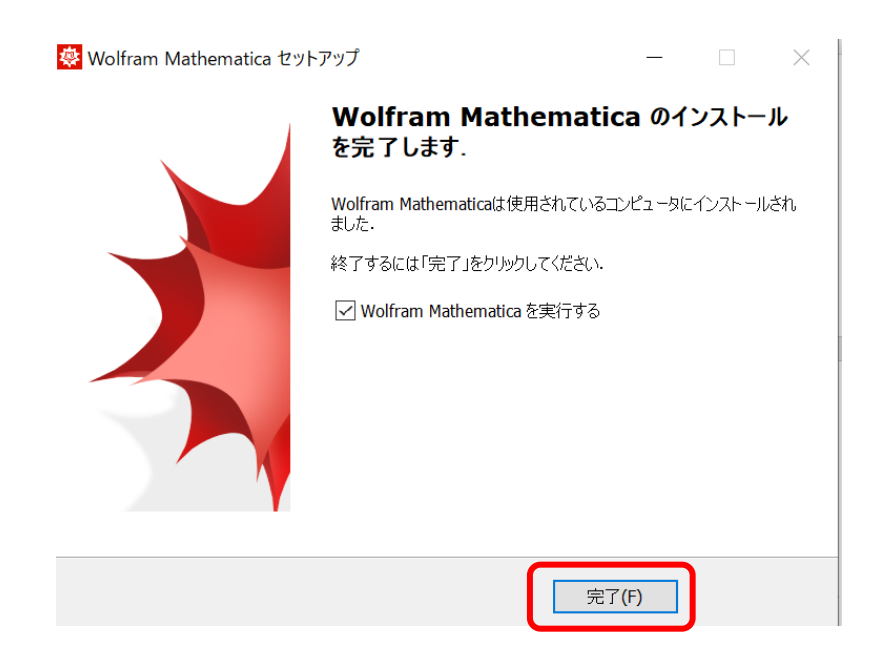

19. 起動すると下記のような画面が表示されますので、先ほど取得したアクティベーショ ンキーを入力し、「アクティベート」をクリックします。

| オンラインでアクティベートする                             |  |
|---------------------------------------------|--|
| 以下にアクティベーションキーをタイプして「アクティベート」ボタンをクリックしてください |  |
| ΥΥΤΤΥΥ<br>(XXXXX-XXXX)                      |  |
| オンラインアクティベーションとは?»                          |  |

20. アクティベートが正常に完了すると、ライセンス契約が表示されるのでよく読み、「この契約条件に同意する」にチェックをし、「OK」をクリックします。

| ニノトンコキル約ちます                           |                                                                                             |
|---------------------------------------|---------------------------------------------------------------------------------------------|
| フィセノ人笑利を読む                            |                                                                                             |
| この製品をお使いになるに                          | は、以下の契約条件をお読みになり、同意されなければなりません。                                                             |
| TRANSLATIONS                          |                                                                                             |
| Where WRI has provided                | ou with a translation of the English-language version of the terms, then You agree that the |
| translation is provided for           | Your convenience only and that the English-language version of the terms will govern Your   |
| terms says and what a tra             | Islation says, then the English-language version shall take precedence.                     |
| GENERAL                               |                                                                                             |
| Wolfram Mathematica and               | Mathematica are registered trademarks and Wolfram Language, MathLM, Computable              |
| Document Format, Wolfram              | n Desktop, Wolfram One and Wolfram Cloud are trademarks of Wolfram Research, Inc.           |
| Important details regard              | ed trademark of wontain Alpha LLC.                                                          |
| listed on Your License C              | ertificate.                                                                                 |
| Wolfram takes privacy and             | data protection seriously, and is committed to safeguarding data You share with us. To      |
| · · · · · · · · · · · · · · · · · · · | Privacy Policy at https://www.wolfram.com/legal/privacy/wolfram                             |

21. 下記のように「Mathematica へようこそ」が表示されたらインストール完了です。

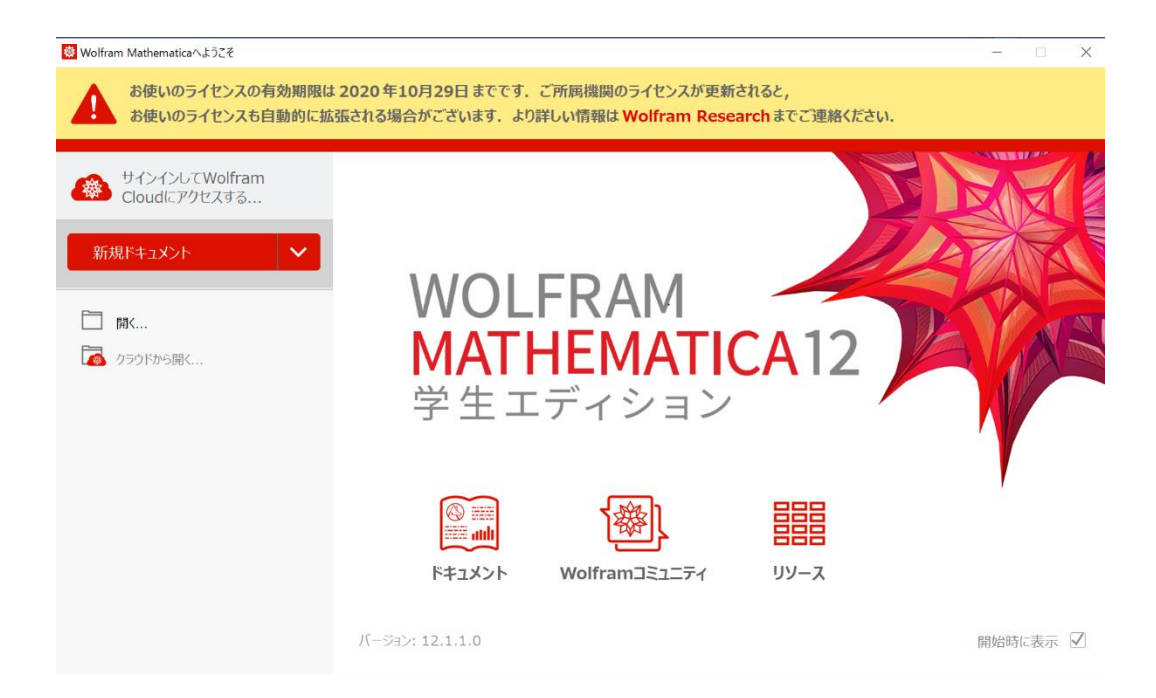

以上で、Mathematicaの設定は完了です。